## Cisco Router 更改 telnet(第一層)密碼步驟

- 1.telnet 至 Cisco Router, 輸入 telnet password (enter)
- 2. 輸入 enable, 輸入 enable password (enter)
- 3.Router# configure terminal (enter) 註解:進入 configuration mode.
- 4.Router(config)# *line vty 0 4* (enter) 註解:進入 line mode.
- 5.Router(config)# password yourpassword (enter) 例如: password abc123 註解:設定 password.
- 6.按 Ctrl + Z (enter)註解: 跳出 configuration mode.
- 8.輸入 *write* (enter) 註解:將設定存檔.

## Cisco Router 更改 enable 密碼步驟

- 1.telnet 至 Cisco Router, 輸入 telnet password (enter)
- 2. 輸入 enable, 輸入 enable password (enter)
- 3.Router# *configure terminal* (enter) 註解:進入 configuration mode.
- 4.Router(config)# enable password yourpassword (enter)
  例如: enable password abc123
  註解:更改 enable 密碼.
- 5.按 *Ctrl* + Z (enter) 註解:跳出 configuration mode.
- 6.輸入 *write* (enter)註解:將設定將設定存檔.